# L246WH L246WHX

На всяка цена прочетете "Важните предупреждения", преди да използвате продукта. Съхранявайте "Ръководството за потребителя" (компактдиск) на достъпно място за бъдещи справки.

Вижте надписа към устройството и покажете тази информация на продавача, когато ви потрябва сервиз.

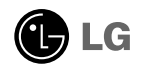

Това устройство е конструирано и изработено, за да гарантира личната ви безопасност, но неправилната работа с него може да доведе до риск от токов удар или опасност от пожар. За да бъде възможно правилното действие на всички защити, съдържащи се в този дисплей, съблюдавайте следните основни правила за неговия монтаж, употреба и сервиз.

### Относно безопасността

Използвайте само доставения с устройството захранващ кабел. Ако не сте получили захранващ кабел от доставчика и използвате друг захранващ кабел, уверете се, че той е сертифициран по приложимите национални стандарти. Ако захранващият кабел е неизправен по някакъв начин, за подмяна се свържете с производителя или с най-близкия упълномощен сервиз.

Захранващият кабел се използва като основен начин за прекъсване на захранването. Уверете се, че след монтажа имате лесен достъп до захранващия контакт.

Включвайте дисплея само към захранващ източник, указан в спецификациите към това ръководство или обозначен на дисплея. Ако не сте сигурни с какъв тип захранващ източник разполагате у дома си, направете справка с продавача.

Претоварените контакти на променливотоково захранване и удължителните кабели са опасни. Същото се отнася до протритите захранващи кабели и счупените щепсели. Това може да предизвика токов удар или да създаде опасност от пожар. Обадете се за подмяна на сервизния техник.

Не отваряйте дисплея.

- Вътре няма компоненти, които подлежат на сервиз от страна на потребителя.
- Дори при изключено захранване вътре съществува Опасно Високо Напрежение.
- При неправилна работа на дисплея се свържете с търговеца.

За да избегнете наранявания:

- Не поставяйте дисплея на наклонена полица, ако не е добре закрепен.
- Използвайте само препоръчвана от производителя стойка.
- Не изпускайте предмети върху изделието и не упражнявайте натиск върху него. Не хвърляйте играчки или предмети срещу екрана на изделието. Това може да доведе до наранявания на хора, проблеми за изделието и повреда на дисплея.

За да предотвратите пожар или рискови ситуации:

- Винаги ИЗКЛЮЧВАЙТЕ дисплея, ако напускате стаята за по-дълго време. Никога не оставяйте дисплея ВКЛЮЧЕН, когато напускате къщата.
- Не позволявайте на деца да пускат или да натискат предмети през отворите в корпуса на дисплея. Някои вътрешни части може да се намират под опасно напрежение.
- Не добавяйте приспособления, които не са предназначени за този дисплей.
- Когато предстои дисплеят да бъде оставен без надзор за по-дълго време, извадете захранващия кабел от контакта в стената.
- Ако има гръмотевици или светкавици, не докосвайте захранващия кабел, защото това може да се окаже много опасно. Това може да причини токов удар.

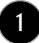

## Относно монтажа

Не позволявайте нищо да лежи или да се търкаля през захранващия кабел и не поставяйте дисплея на място, където захранващият кабел би могъл да се повреди.

Не използвайте този дисплей в близост до вода, като вана, леген, умивалник, пералня, мокро помещение или плувен басейн.

В кутията на дисплея има вентилационни отвори, позволяващи отделянето на топлината, създадена по време на работа. Ако тези отвори са блокирани, натрупаната топлина може да предизвика неизправности, които да доведат до опасност от пожар. Затова НИКОГА:

- Не блокирайте вентилационните процепи чрез поставяне на дисплея върху легло, диван, килим и др.
- Не поставяйте дисплея във вградена ниша без съответната вентилация.
- Не покривайте отворите с кърпа или друга материя.
- Не поставяйте дисплея в близост до или върху радиатор или източник на топлина.

Не търкайте и не удряйте течнокристалния дисплей с активна матрица с твърди предмети, тъй като могат да го издраскат, развалят или повредят непоправимо.

Не натискайте продължително течнокристалния екран с пръст, защото това може да доведе до остатъчни изображения.

На екрана може да се появят някои точкови дефекти като червени, зелени или сини петна. Това обаче няма да се отрази върху работата на дисплея.

По възможност използвайте препоръчваната разделителна способност, за да получите найдоброто качество на образа на течнокристалния дисплей. Ако използвате каквато и да е друга разделителна способност, освен препоръчваната, на екрана може да се появят обработени изображения или изображения с променен размер. Това явление се дължи на характерните особености на течнокристалните панели с фиксирана разделителна способност.

Оставянето на неподвижно изображение на екрана за дълго време може да стане причина за повреда на екрана, както и за прогаряне на екранното изображение.

Постарайте се да използвате функцията за запазване на екрана (скрийнсейвър) на монитора. Това явление се среща и при изделията на други производители, като то не се покрива от гаранцията.

#### Относно почистването

- Преди да пристъпите към почистване на екрана, изключете дисплея от захранването.
- Използвайте леко влажна (не мокра) кърпа. Не използвайте аерозол пряко върху екрана на дисплея, защото прекомерното му количество може да доведе до токов удар.

#### Относно опаковането

 Не изхвърляйте оригиналната опаковка и кашона. Те са идеалният контейнер за транспортиране на устройството. Когато пренасяте устройството на друго място, опаковайте го в оригиналната му опаковка.

#### Относно изхвърлянето

- Флуоресцентната лампа, използвана в това изделие, съдържа малко количество живак.
- Не изхвърляйте продукта с другите домакински отпадъци.
- Изхвърлянето на продукта трябва да се извърши в съответствие с местните разпоредби.

Преди да настроите монитора, уверете се, че са изключени захранването на монитора, компютърната система и всички други свързани устройства.

# Свързване на основата на стойката и сваляне на основата на стойката

1. Поставете монитора с лицето надолу върху мека кърпа.

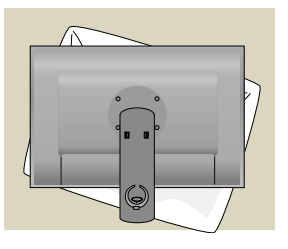

- **2.** Нагласете куките на тялото на стойката със съответстващите им отвори в основата на стойката.
- 3. Вкарайте куките в отворите.

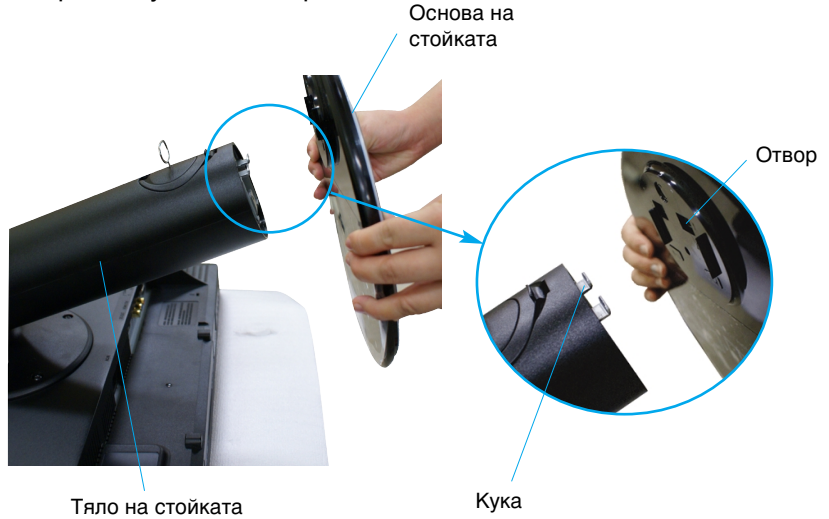

#### Предупреждение

 Лентата и фиксиращият щифт могат да бъдат свалени само от монитори със стойка, когато основата й се изтегли нагоре. В останалите случаи може да се нараните от стърчащите елементи на стойката. 4. Прикрепете монитора към основата на стойката чрез завинтване на винта надясно.

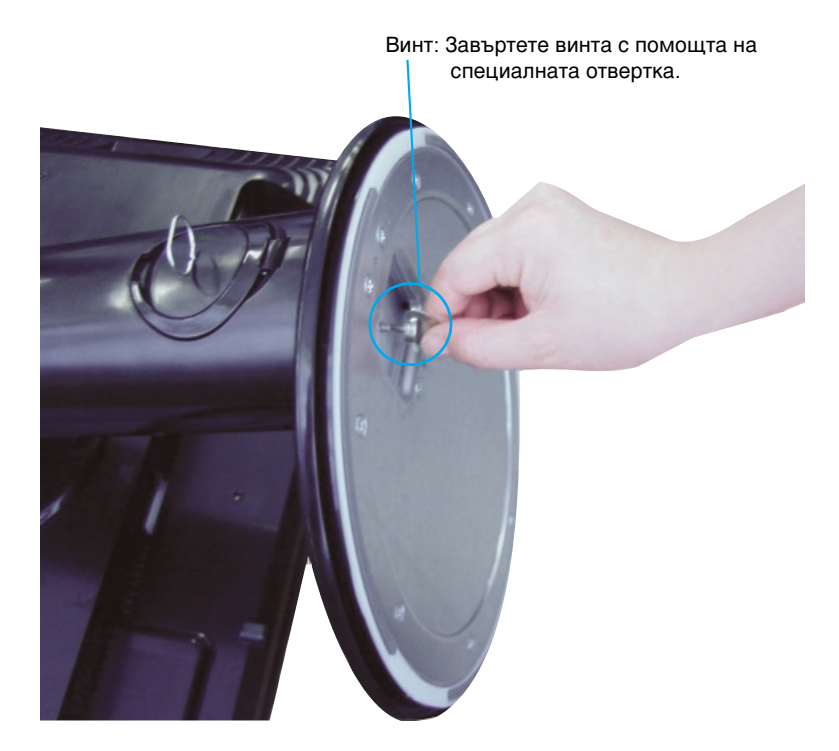

- **5.** Повдигнете и завъртете монитора с лице напред, след като направите свързването с "женския" компонент на кабела, който прикрепяте.
- 6. Свалете винта чрез завъртане наляво, за да разделите монитора и основата на стойката.

#### Важно

- Тази илюстрация изобразява типичната процедура на свързване. Вашият монитор може да се различава от показания на картината по-горе.
- Не носете изделието с лицето надолу, като го държите само за основата на стойката. Изделието може да падне и да се повреди или да нарани крака ви...

 Преди да настроите монитора, уверете се, че са изключени захранването на монитора, компютърната система и всички други свързани устройства.

## Позициониране на екрана

- 1. Регулирайте положението на екрана по различни начини, за да постигнете максимално удобство.
  - ∎ Диапазон на наклона: -5°~20°

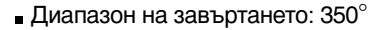

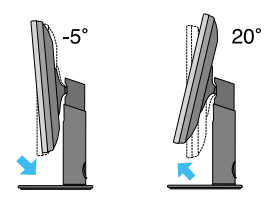

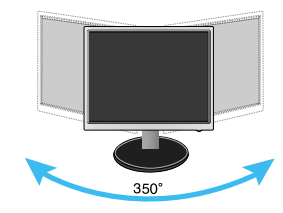

Диапазон на височината: максимум 3,94 инча (100,0 мм)

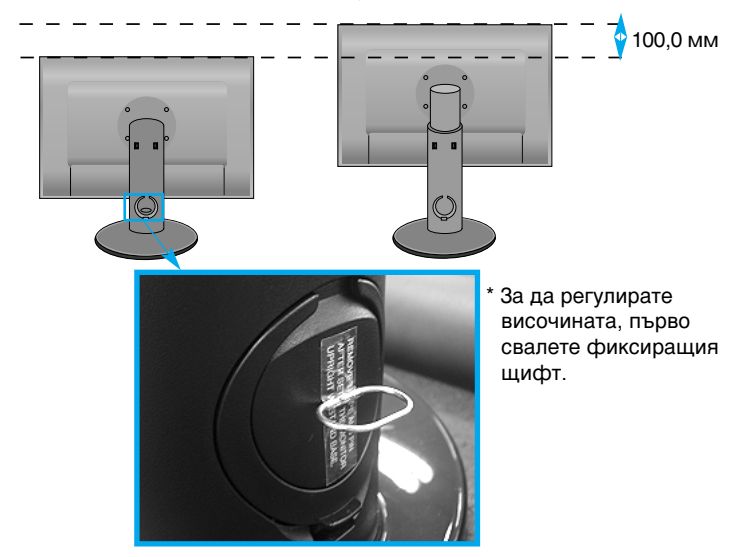

#### Ергономичност

- Не е нужно да поставяте обратно фиксиращия щифт след свалянето му, за да регулирате височината.
- За по-добра ергономичност и по-удобно гледане се препоръчва наклонът на монитора в посока отпред-назад да не превишава 5 градуса.
- Леко избършете петната по външната част, като използвате само специалните кърпичка към изделието. Не трийте грубо, за да отстраните петната, защото излишната сила може да доведе до надраскване или обезцветяване.

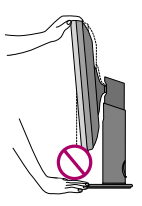

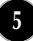

## Названия и функции на частите

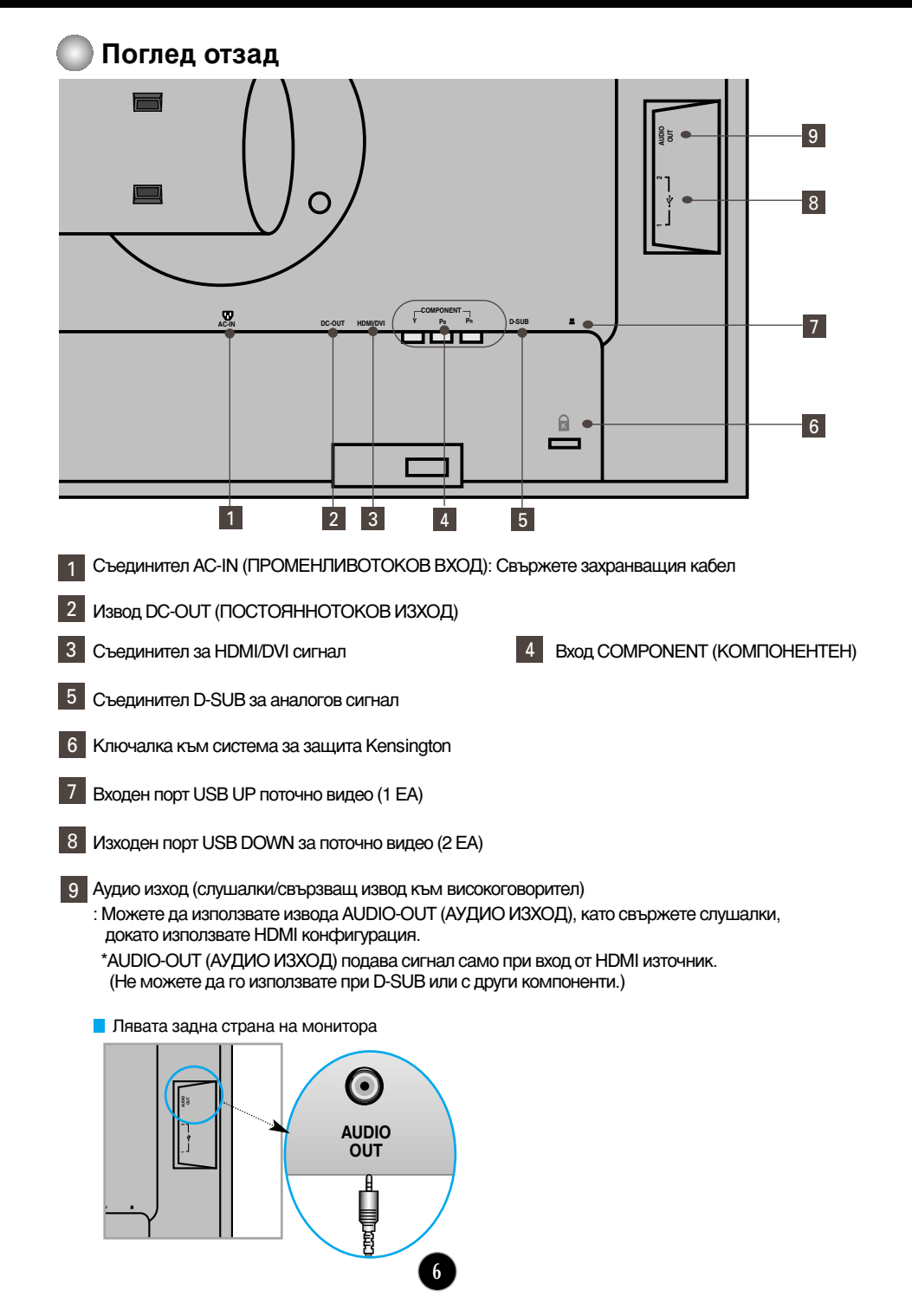

## При свързване към компютъра

- Сложете монитора на удобно, проветриво място в близост до компютъра ви. За да регулирате височината на вашия монитор, отключете ключалката в горната част на стойката.
- 2. Свържете сигналния кабел. Когато го прикрепите, затегнете винтовете, за да фиксирате връзката.
- 3. Свържете захранващия кабел към подходящ захранващ контакт, който е лесно достъпен и в близост до дисплея. (2)

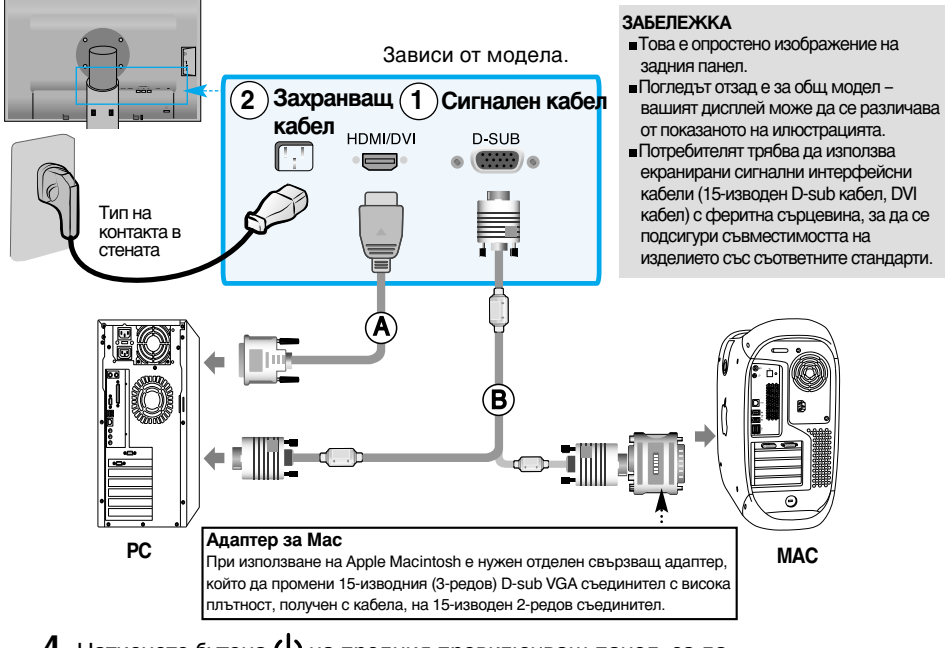

- **4.** Натиснете бутона **()** на предния превключващ панел, за да \_ включите захранването.
- 5. Натиснете бутона INPUT (ВХОД) от предната страна на монитора.

### INPUT $\rightarrow \blacksquare \blacktriangle \rightarrow \mathsf{OK}/\mathsf{AUTO}$

- А Когато свързвате с HDMI/DVI сигнален кабел • Изберете HDMI: HDMI/DVI цифров сигнал.
- В)Когато свързвате с D-sub сигнален кабел. • Изберете **RGB**: D-Sub аналогов сигнал.

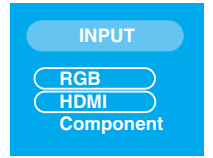

ЗАБЕЛЕЖКА

#### • Как да се свържат два компютъра.

Свържете всеки от компютрите със сигнален кабел (HDMI/DVI или D-Sub). Натиснете бутона INPUT (ВХОД) от предната страна на монитора.

 Подайте захранване направо от заземен контакт в стената или от заземен разклонител.

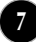

## Докато гледате DVD/Видео/HDTV

## 🔘 Когато свързвате с компонентен кабел

- Свържете, както трябва, компонентните кабели и кабелите за RCA към Stereo (Стерео). Свържете изводите към гнездата със съответстващ цвят.
- 2. Свържете захранващия кабел.

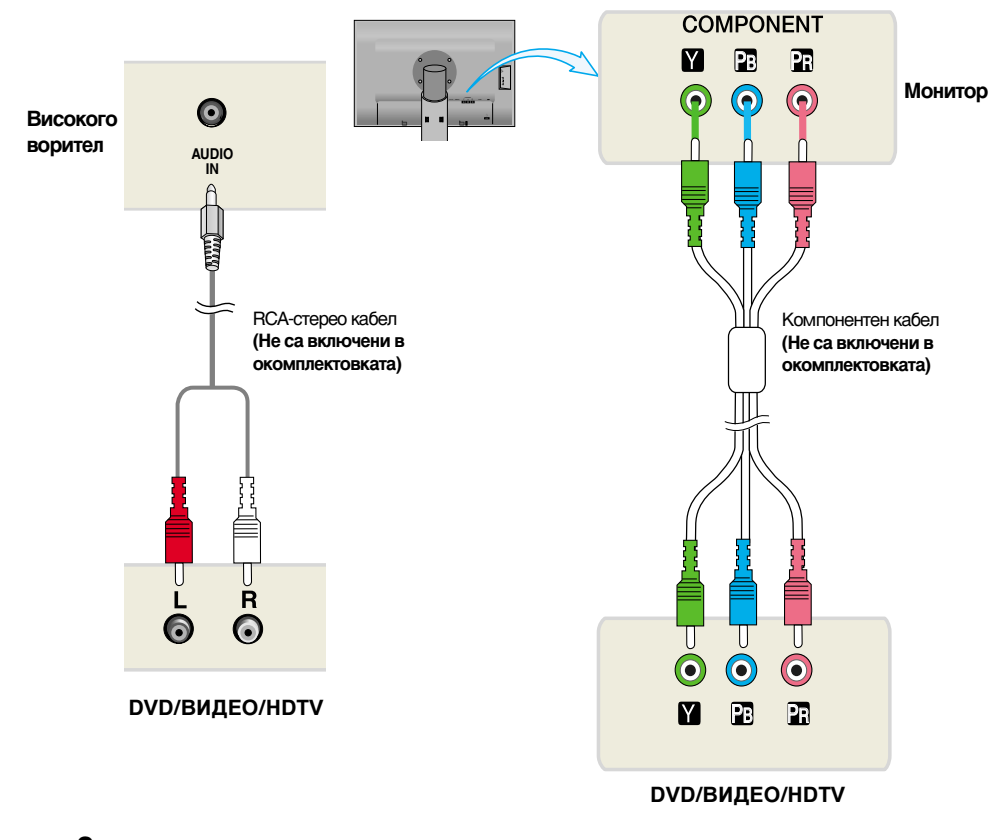

3. Натиснете бутона INPUT (ВХОД) от предната страна на монитора.

$$[\mathsf{INPUT} \to \mathbf{V} \blacktriangle \to \mathsf{OK}/\mathsf{AUTO}]$$

Когато свързвате с компонентен кабел. • Изберете **Component** (Компонентен).

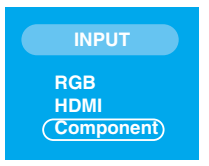

## Докато гледате DVD/Видео/HDTV

## 🔵 Когато свързвате с HDMI/DVI кабел

**1.** вържете, както трябва, HDMI/DVI кабелите и кабелите RCA към Stereo (Стерео).

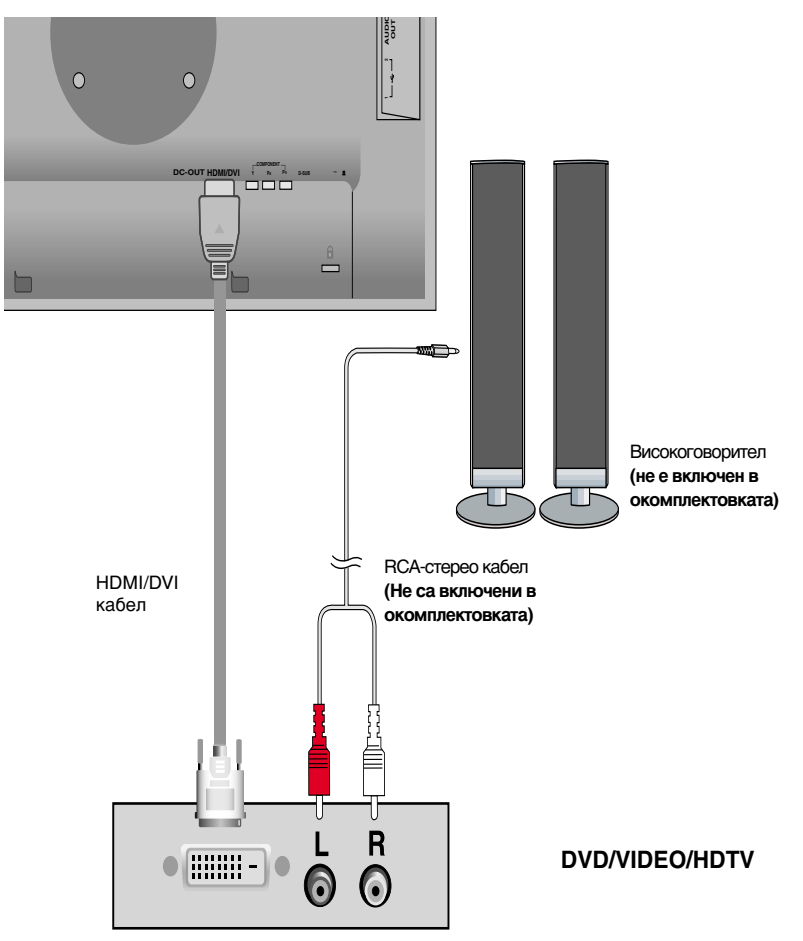

2. Натиснете бутона INPUT (ВХОД) от предната страна на монитора.

INPUT  $\rightarrow \mathbf{V} \mathbf{A} \rightarrow \mathbf{O}\mathbf{K}/\mathbf{A}\mathbf{U}\mathbf{T}\mathbf{O}$ 

Когато свързвате с HDMI/DVI кабел.

• Изберете НDMI.

|   | INPUT                    |  |
|---|--------------------------|--|
| C | RGB<br>HDMI<br>Component |  |

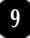

## Свързване на USB (Universal Serial Bus) кабел

USB (Universal Serial Bus) е нововъведение за удобно свързване към компютъра ви на различни периферни устройства. Като използвате USB, ще можете да свържете мишката, клавиатурата и други периферни устройства към дисплея вместо към компютъра ви. Това ще ви даде по-голяма гъвкавост при конфигуриране на системата ви. USB ви позволява да свързвате верижно до 120 устройства към единствен USB порт, а освен това можете да използвате "горещо включване" (без да изключвате компютъра) или да ги изключвате поддържайки Plug and Play автооткриване и конфигуриране. Този дисплей притежава вграден USB концентратор, захранван през USB шината, което позволява включването до две други USB устройства към него.

- Свържете с помощта на USB кабел входния за дисплея порт към изходния порт на USB съвместим компютър или друг концентратор. (Компютърът трябва да притежава USB порт)
- 2. Свържете USB съвместимите периферни устройства към изходните портове на дисплея.

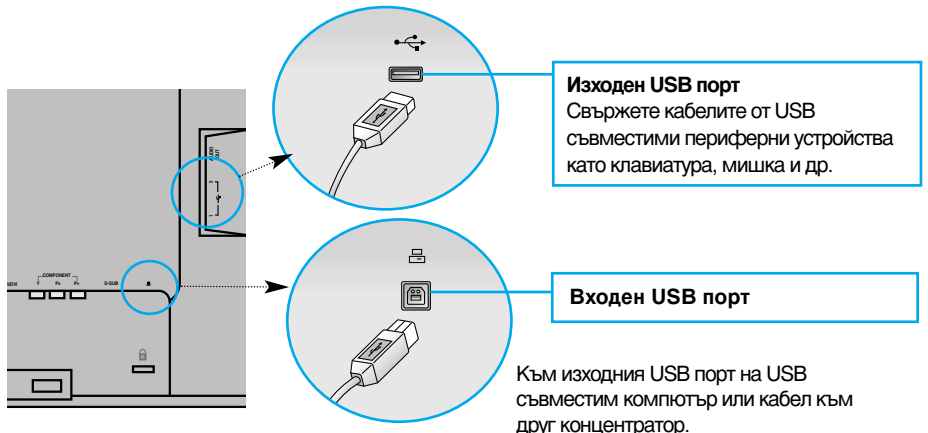

3. USB портовете на монитора поддържат USB 2,0 и високоскоростни кабели.

|                        | Висока скорост                      | Пълна скорост                       | Ниска скорост                       |
|------------------------|-------------------------------------|-------------------------------------|-------------------------------------|
| Скорост на данните     | 480 M6c                             | 12 Мбс                              | 1,5 Мбс                             |
| Консумирана<br>мощност | 2,5W<br>(максимум за<br>всеки порт) | 2,5W<br>(максимум за<br>всеки порт) | 2,5W<br>(максимум за<br>всеки порт) |

#### ЗАБЕЛЕЖКА

- За да активирате функцията на USB концентратор, дисплеят трябва да бъде свързан към USB съвместим компютър (операционна система) или друг концентратор с помощта на включения USB Кабел.
- Когато свързвате USB кабела, проверете дали формата на съединителя от страна на кабела съответства на формата на съединителя на свързваното устройство.
- Дори ако дисплеят е в режим на икономия на енергия, USB съвместимите устройства ще функционират при свързване към USB портовете (като входящи, така и изходящи) на дисплея.

## --- Подреждане на кабелите

Свържете захранващия кабел и сигналния кабел, както е показано на фигурата, след което ги фиксирайте към кабелните държачи 1 и 2.

- Вкарайте кабелен държач 1 в дупката.
- 2. Сложете захранващия кабел и сигналния кабел в кабелния държач 1.

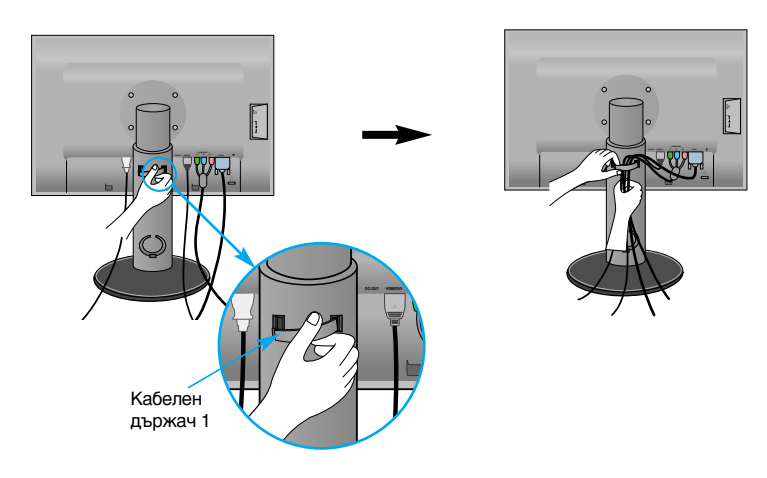

**3.** Сложете захранващия кабел и сигналния кабел в кабелния държач 2. Като притискате дъното на кабелния държач 2 с едната ръка, с другата изтеглете горната му част, както е показано на диаграмата.

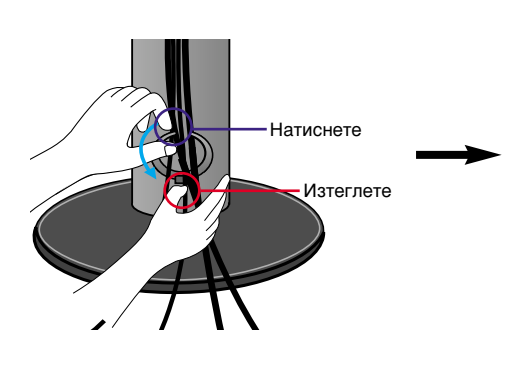

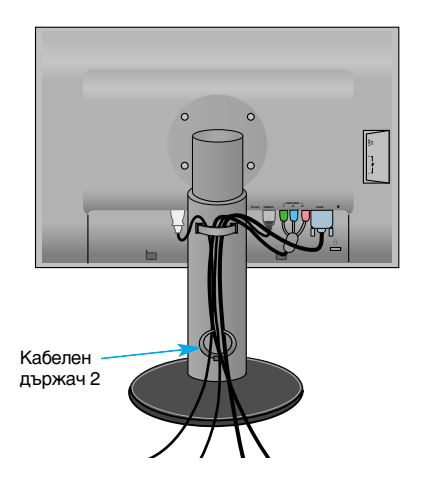

# Органи за управление на предния панел

| NPUT MENU V A + >PP OKAUTO           |                                                                                                    | <u>ل</u>                                                                                                    |
|--------------------------------------|----------------------------------------------------------------------------------------------------|----------------------------------------------------------------------------------------------------|
|                                      |                                                                                                    |                                                                                                    |
| 0 2                                  | 3 4                                                                                                    | 65                                                                                                    |
| <b>б</b> утон INPUT<br>(ВХОД)        | Изберете източника на входен с<br>INPUT → ♥ ▲ → OK/AUTO<br>RGB : 15-изводен D-SUB аналогов сигн<br>HDMI : HDMI/DVI цифров сигнал,<br>DTV SET-TOP BOX (цифров<br>приемник), видео, DVD<br>Сотропент : DTV SET-TOP BOX (цифров<br>(Компонентен) приемник), видео, DVD                                                                                                    | СИГНАЛ.<br>INPUT<br>RGB<br>HDMI<br>Component                                                                                                    |
| <b>О</b> Бутон МЕNU<br>(МЕНЮ)        | Използвайте този бутон за влиз<br>екранното меню.<br>Controls locked/Controls unlocked                                                                                                    | ане и излизане от                                                                                                    |
| Controls locked<br>Controls unlocked | (Контролите са заключени/контро<br>Тази функция ви позволява да заклю<br>настройки, така че да не бъдат случа<br>Натиснете и задръжте бутона MENU(<br>няколко секунди. Следва да се покаж<br>"Controls locked" ("Контролите са за<br>Винаги можете да отключите управля<br>задържане натиснат за няколко секу<br>MENU(MEHЮ)+ ▶ / РР. Следва да се<br>"Controls unlocked" ("Контролите са | олите са отключени)<br>очвате текущите<br>йно променени.<br>(МЕНЮ)+ ► / РР за<br>ке съобщението<br>аключени").<br>ението от ЕМ, чрез<br>нди на бутона<br>е покаже съобщението<br>а отключени"). |

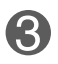

Бутон

Използвайте този бутон за избиране на икона или за регулиране на настройката от екранното меню.

#### Бутон ▲▼

ৰ 🕨 / Pip

 Използвайте този бутон за пряко управление на яркостта и контраста на сигнала от компютъра (RGB, HDMI/DVI).

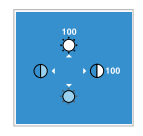

#### Бутон 🕨 / 💵

• Бутон ▶ / № (Picture In Picture) (Картина в картина) Допълнителният екран се включва и

изключва чрез натискане на бутона.

Допълнителен екран

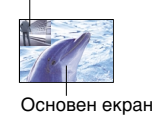

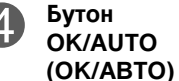

Използвайте този бутон за въвеждане на избор от екранното меню.

#### AUTO IMAGE ADJUSTMENT (АВТОМАТИЧНО НАСТРОЙВАНЕ НА ИЗОБРАЖЕНИЕТО)

Auto in progress

For optimal display change resolution to 1920x1200

Когато регулирате настройките на дисплея си, винаги натискайте бутона OK/AUTO (OK/ABTO), преди да влезете в екранното меню (EM). Това автоматично ще коригира изображението на дисплея на идеалните настройки за текущата разделителна способност (режим на дисплея).

Най-добрият режим на дисплея е 1920 x 1200 @ 60 Hz

| 6 | Бутон на<br>захранването     | Използвайте този бутон, за да включвате и<br>изключвате дисплея.                                                                                                    |
|---|------------------------------|----------------------------------------------------------------------------------------------------|
| 6 | Индикатор на<br>захранването | Този индикатор светва в синьо, когато<br>дисплеят работи нормално (режим "Вкл.") Ако<br>дисплеят е в режим "Готовност" (икономия на<br>енергия), индикаторът сменя цвета си на<br>кехлибарен. |

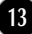

## Настройване на екрана

Системата за регулиране с помощта на екранното меню позволява бързо и лесно настройване на размера и положението на изображението на екрана, както и параметрите на работа. По-долу е даден къс пример, за да се запознаете с използването на органите за управление. Следващият раздел представлява обзор на достъпните настройки и какво можете да избирате с помощта на ЕМ.

#### ЗАБЕЛЕЖКА

 Дайте възможност на дисплея да се стабилизира за най-малко 30 минути, преди да правите настройки на образа.

За да настройвате с помощта на екранното меню, направете следното:

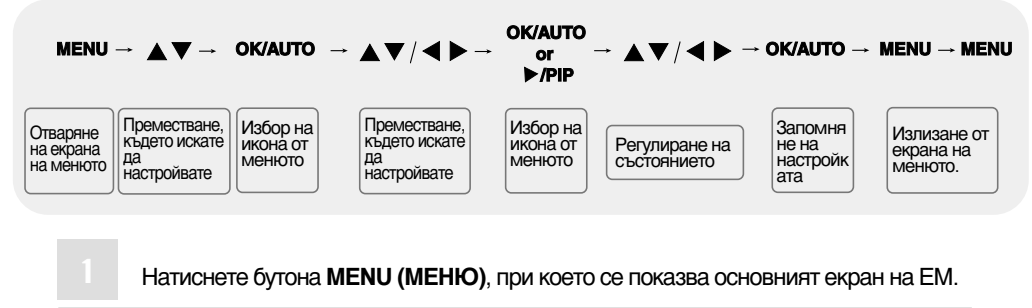

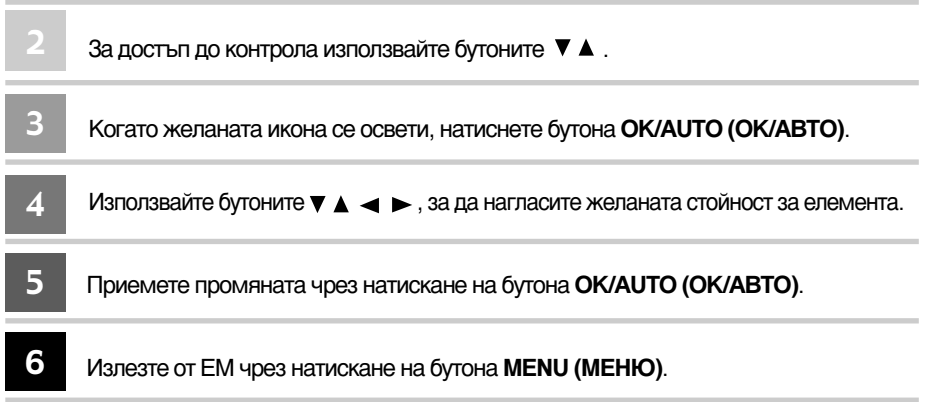

# EM (екранно меню)

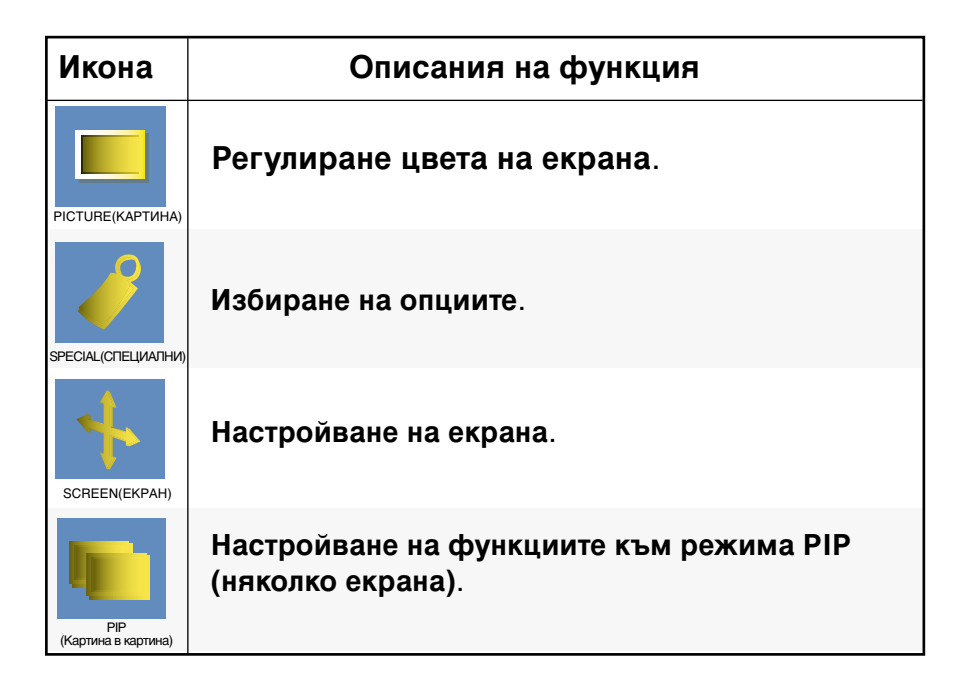

#### ЗАБЕЛЕЖКА

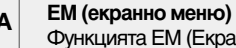

Функцията EM (Екранно меню) ви дава възможност да регулирате удобно състоянието на екрана, тъй като представя информацията в графичен вид.

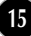

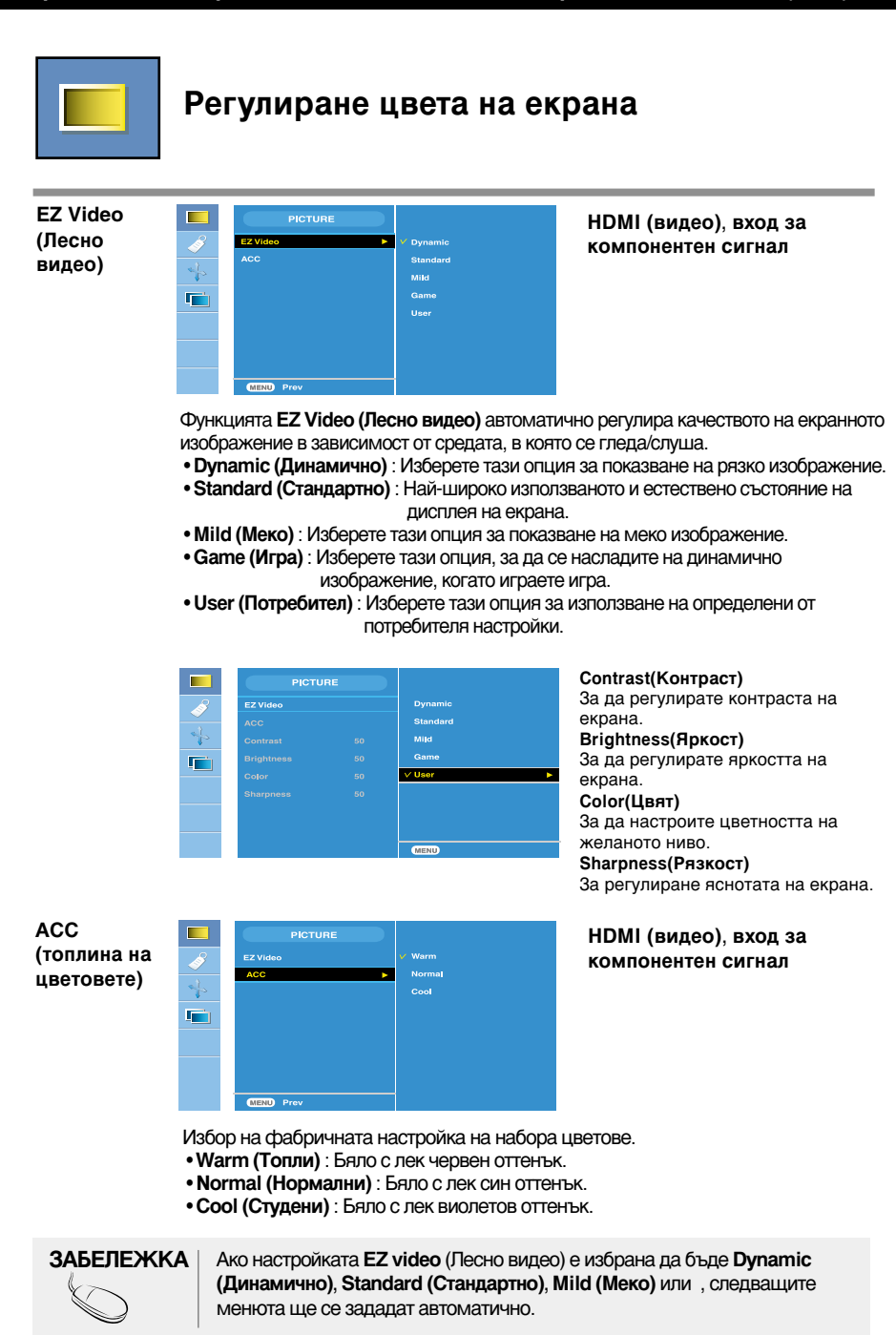

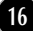

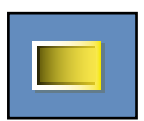

### Регулиране цвета на екрана

CSM

|    | PICTURE   |         |
|----|-----------|---------|
| Ì  | EZ Video  | ✓ 6500K |
| ~  | CSM F     | 9300K   |
| 10 |           | sRGB    |
|    |           | User    |
|    |           |         |
|    |           |         |
|    | MENU Prev |         |

#### само за компютър

 6500К/9300К/sRGB
 Избор на фабричната настройка на набора цветове.
 6500К: Бяло с лек червен оттенък.
 9300К: Бяло с лек син оттенък.
 sRGB: Задава цвета на екрана да съответства на стандартния цвят sRGB.
 User (Потребител): Изберете тази опция за използване на

опция за използване на определени от потребителя настройки.

|   | РІСТИ      | RE |           |   |
|---|------------|----|-----------|---|
| 2 | EZ Video   |    | 6500K     |   |
|   | CSM        |    | 9300K     |   |
| 4 | Contrast   |    | sRGB      |   |
|   | Brightness |    | √User     | • |
|   | Red        |    |           |   |
|   | Green      |    |           |   |
|   | Blue       |    |           |   |
|   |            |    |           |   |
|   |            |    |           |   |
|   |            |    | MENU Prev |   |

Сопtrast(Контраст) За да регулирате контраста на екрана. Brightness(Яркост) За да регулирате яркостта на екрана. Red / Green / Blue (Червен / Зелен / Син) Задайте ваши нива на цветовете.

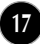

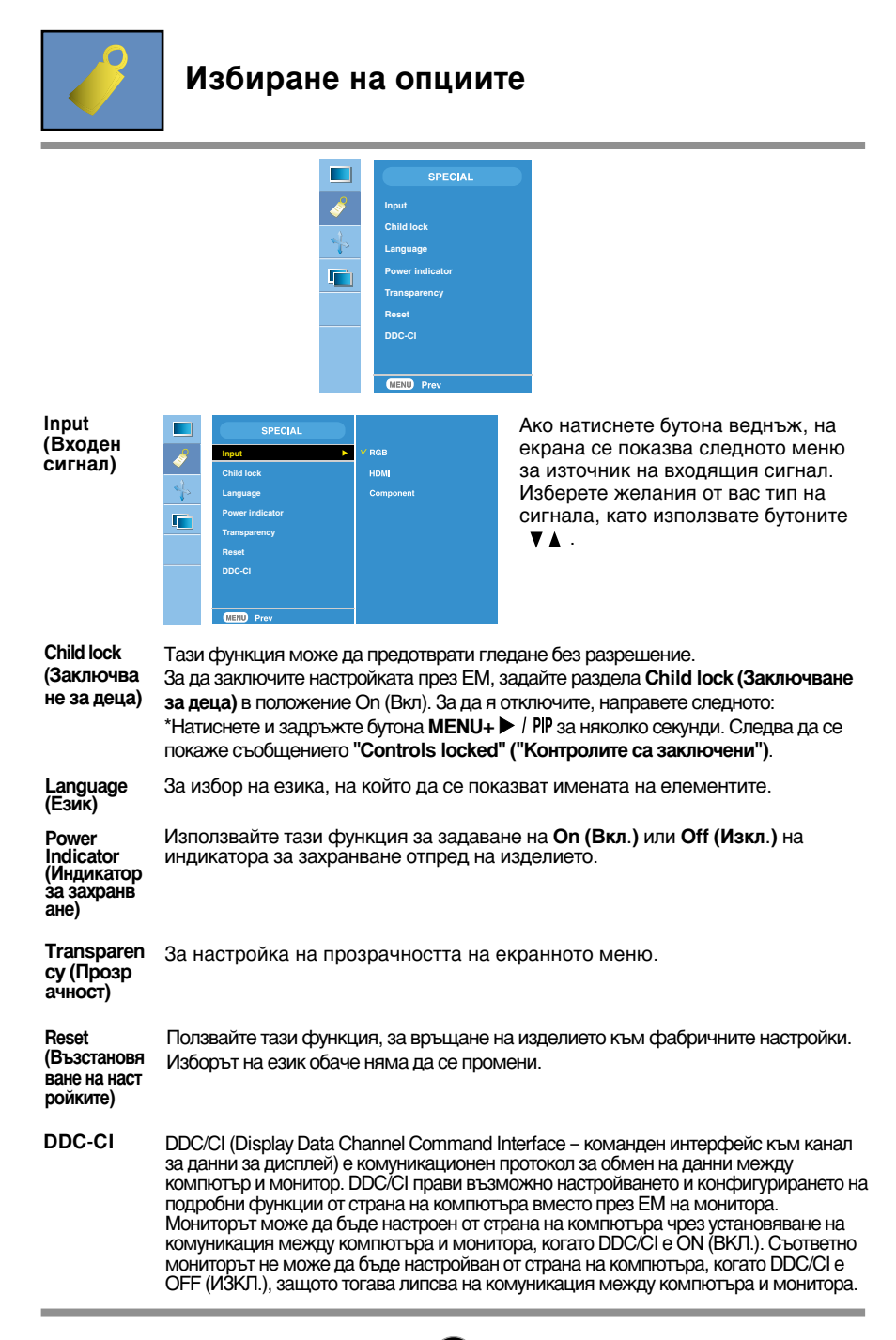

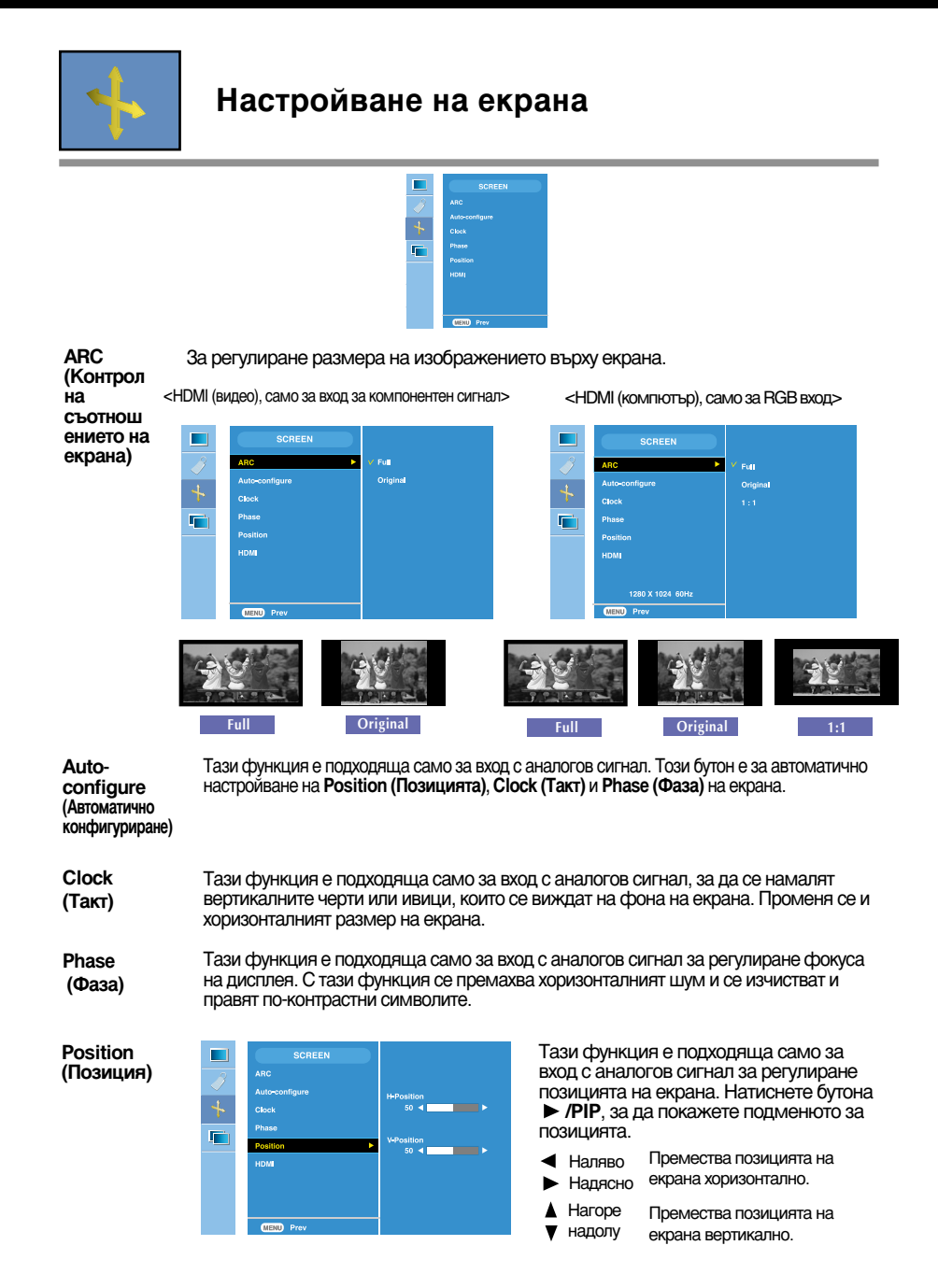

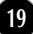

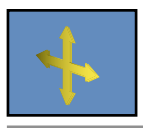

## Настройване на екрана

HDMI

Video (Видео): Използва се, когато е свързан с DVD или SET-TOP ВОХ (цифров приемник) през HDMI.

\*Ако искате да свържете VCR (видеокасетофон), изберете от това меню VIDEO (ВИДЕО). В противен случай може да видите шум в междината на екрана поради разликата в размерите на екрана.

РС (КОМПЮТЪР): Използва се, когато е свързан с компютър през HDMI.

\*Ако искате да свържете компютър, изберете от това меню РС (КОМПЮТЪР). В противен случай екранът може да се окаже твърде голям, за да поддържа допълнителния екран за компютъра.

ЗАБЕЛЕЖКА

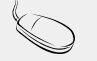

Когато на RGB входа се подава сигнал с презредова развивка, менютата Auto-Configure (Автоматично конфигуриране), Clock (Такт), Phase (Фаза) и Position (Позиция) не може да се използват.

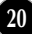

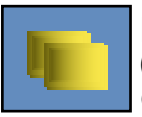

# Настройване на функциите към режима PIP (няколко екрана)

(За настройване на допълнителния екран)

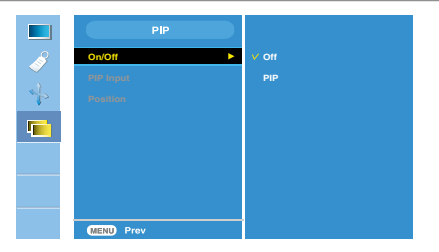

On/Off (Вкл./Изкл.)

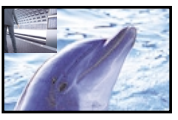

#### PIP (Картина в картина)

След като изберете **PIP** (Картина в картина) в менюто PIP **On/Off (Включване/изключване на вмъкната картина)**, могат да се регулират следните елементи от менюто.

**PIP Input** Да изберете входния сигнал за PIP (Картина в картината). **(PIP вход)** 

Position (Позиция)

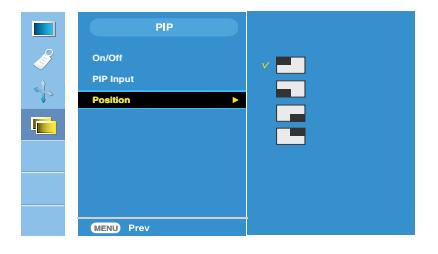

За да настроите положението на екрана PIP (Картина в картината).

\* Следващата таблица показва наличните опции за съгласуване на основния и допълнителния екран.

| PIP              |     |              |             |
|------------------|-----|--------------|-------------|
| Ochobeh<br>PIP   | RGB | HDMI<br>(PC) | Компонентен |
| RGB              | х   | х            | Х           |
| HDMI<br>( Видео) | 0   | х            | х           |
| Компонентен      | 0   | 0            | х           |

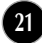

#### Преди да потърсите сервизна помощ, проверете следното.

| Няма изображение                                                                                                    |                                                                                                    |
|----------------------------------------------------------------------------------------------------|----------------------------------------------------------------------------------------------------|
| <ul> <li>Включен ли е<br/>захранващият кабел<br/>на дисплея?</li> </ul>                                                     | <ul> <li>Уверете се, че захранващият кабел е свързан<br/>правилно към контакт на захранването.</li> </ul>                                                                                                    |
| <ul> <li>Дали е включено<br/>захранването и дали<br/>индикаторът за<br/>захранване свети в<br/>зелено или синьо?</li> </ul> | • Регулирайте яркостта и контраста.                                                                                                    |
| <ul> <li>Свети ли индикаторът<br/>за захранване в<br/>кехлибарен цвят?</li> </ul>                                           | <ul> <li>Ако дисплеят е в режим на икономия на<br/>енергия, опитайте да помръднете мишката<br/>или натиснете клавиш на клавиатурата, за да<br/>се покаже отново екранът.</li> <li>Опитайте да включите компютъра.</li> </ul>              |
| <ul> <li>Виждате ли на екрана<br/>съобщението "OUT OF<br/>RANGE" ("ИЗВЪН<br/>ОБХВАТ")?</li> </ul>                           | • Това съобщение се показва, когато сигналът<br>от компютъра (видеокартата) е извън<br>диапазона за вертикална или хоризонтална<br>честота на дисплея. Вж. раздела "С<br>пецификации" на това ръководство и<br>преконфигурирайте дисплея. |
| <ul> <li>Виждате ли на екрана<br/>съобщението "CHECK<br/>SIGNAL CABLE"<br/>("ПРОВЕРЕТЕ С<br/>ИГНАЛНИЯ КАБЕЛ")?</li> </ul>   | <ul> <li>Това съобщение се показва, когато не е<br/>свързан сигналният кабел между компютъра<br/>ви и дисплея. Проверете сигналния кабел и<br/>опитайте пак.</li> </ul>                                                                   |

| Виждате ли на екрана съобщението "Controls locked" ("Контролите са заключени")? |                                                    |  |
|---------------------------------------------------------------------------------|----------------------------------------------------|--|
| <ul> <li>Виждате ли</li></ul>                                                   | • Можете да защитите текущите настройки за         |  |
| съобщението                                                                     | управление така, че да не може да бъдат случайно   |  |
| Controls locked                                                                 | променени. Винаги можете да отключите              |  |
| (Контролите са                                                                  | управлението от ЕМ чрез задържане натиснат за      |  |
| заключени), когато                                                              | няколко секунди бутона <b>MENU(MEHЮ)</b> → / PIP : |  |
| натиснете бутона                                                                | ще се покаже съобщението "Controls inlocked"       |  |
| MENU (МЕНЮ)?                                                                    | ("Контролите са отключени").                       |  |

## Отстраняване на неизправности

| Изображението на ди                                                                                                    | сплея е неправилно                                                                                                    |
|----------------------------------------------------------------------------------------------------|----------------------------------------------------------------------------------------------------|
| <ul> <li>Положението на<br/>дисплея е<br/>неправилно.</li> </ul>                                                                                      | • Натиснете бутона OK/AUTO (OK/ABTO), за да<br>зададете автоматично най-добрите настройки<br>за показваното изображение. Ако резултатите<br>са незадоволителни, регулирайте<br>положението на изображението, като<br>използвате иконата H position (Положение<br>по хоризонтала) и V position (Положение по<br>вертикала) от екрана на дисплея.                                                                                                    |
| <ul> <li>На фона на екрана<br/>се виждат<br/>вертикални черти<br/>или ивици.</li> </ul>                                                               | • Натиснете бутона <b>OK/AUTO (OK/ABTO)</b> , за да<br>зададете автоматично най-добрите настройки<br>за показваното изображение. Ако резултатите<br>са незадоволителни, намалете вертикалните<br>черти или ивици, като използвате иконата<br><b>CLOCK (TAKT)</b> от екрана на дисплея.                                                                                                    |
| <ul> <li>В произволно<br/>изображение се<br/>вижда какъвто и да<br/>е било<br/>хоризонтален шум<br/>или знаците не са<br/>достатъчно ясни.</li> </ul> | <ul> <li>Натиснете бутона OK/AUTO (OK/ABTO), за да зададете автоматично най-добрите настройки за показваното изображение. Ако резултатите са незадоволителни, намалете хоризонталните черти, като използвате иконата PHASE (ФАЗА) от екранното меню.</li> <li>Проверете Control Panel&gt; Display&gt; Settings (Контролен панел&gt; Дисплей&gt; Настройки) и настройте препоръчаната разделителната способност на дисплея или регулирайте образа на дисплея до идеалната настройка. Задайте настройка за цвят повече от 24 бита (истински цвят).</li> </ul> |

#### Важно

- Проверете Control Panel --> Display --> Settings (Контролен панел --> Дисплей --> Настройки) и вижте дали ще се променят честотата или разделителната способност. Ако "да", пренастройте видеокартата на препоръчваната разделителна способност.
- Съображения за препоръчваната оптимална разделителна способност: Съотношението на размерите на екрана е 16:10. Ако входната разделителна способност не е 16:10 (например е 16:9, 5:4 или 4:3), можете да се сблъскате с проблеми като размити букви, размит екран, изрязан екран или наклонен екран.
- Методът за настройка може да зависи от компютъра и операционната система, а горните разделителни способности може да не се поддържат от видеокартата. В този случай се обърнете съм производителя на компютъра или видеокартата.

| Изображението на дисплея е неправилно                                      |                                                                                                    |  |
|----------------------------------------------------------------------------|----------------------------------------------------------------------------------------------------|--|
| <ul> <li>Цветът на екрана е<br/>монохромен или<br/>неестествен.</li> </ul> | <ul> <li>Проверете дали сигналният кабел е правилно свързан и използвайте отвертка, за да затегнете, ако се налага.</li> <li>Уверете се, че видеокартата е добре сложена в слота.</li> <li>Задайте настройка за цвят по-висока от 24 бита (истински цвят) в Control Panel - Settings (Контролен панел - Настройки).</li> </ul> |  |
| ● Екранът примигва.                                                        | <ul> <li>Проверете дали екранът е в режим на<br/>презредова развивка и ако е така,<br/>променете го на препоръчваната<br/>разделителна способност.</li> </ul>                                                                                                    |  |

| Инсталирахте ли драйвера на дисплея?                                                                                                    |                                                                                                    |  |
|----------------------------------------------------------------------------------------------------|----------------------------------------------------------------------------------------------------|--|
| <ul> <li>Инсталирахте ли<br/>драйвера на<br/>дисплея?</li> </ul>                                                                                                    | <ul> <li>Задължително инсталирайте драйвера на<br/>дисплея от компактдиска (или дискетата),<br/>доставен с вашия дисплей. Можете също<br/>да изтеглите драйвера от нашия уеб сайт:<br/>http://www.lge.com.</li> </ul> |  |
| <ul> <li>Виждате ли на<br/>екрана<br/>съобщението<br/>"Unrecognized<br/>monitor, Plug &amp;<br/>Play (VESA DDC)<br/>monitor found"<br/>("Непознат<br/>монитор, открит е<br/>Plug &amp; Play (VESA<br/>DDC) монитор")?</li> </ul> | • Не забравяйте да проверите дали<br>видеокартата поддържа функцията<br>Plug&Play.                                                                                                    |  |

| Дисплей                             | 24-инчов (61,3 см) течнокристален плосък дисплей с<br>активна матрица<br>Антирефлексно покритие<br>Видим диагонал: 61,3 см<br>Размер на пискела 0,270 мм |                 |                                                                           |                                                                                  |
|-------------------------------------|----------------------------------------------------------------------------------------------------|-----------------|---------------------------------------------------------------------------|----------------------------------------------------------------------------------|
| Вход за<br>синхронизиране           | Хоризонтална честота                                                                                                    |                 | Аналогов: 30 - 83 kHz (автоматично)<br>Цифров: 30 - 83 kHz (автоматично)  |                                                                                  |
|                                     | Форма на вх                                                                                                    | одния сигнал    | Separate Sync (C<br>Композитен<br>SOG (Sync On Gree<br>Digital (HDCP) (Ци | отоматично)<br>Отделна синхронизация),<br>n – Синхронизация по зелено),<br>фров) |
| Видео вход                          | Входящ си                                                                                                    | ігнал           | 15-контактный раз<br>HDMI/DVI съедин                                      | ъем D-Sub, компонентен<br>нител (цифров)                                         |
|                                     | Форма на вх                                                                                                    | одния сигнал    | RGB аналогов (0,7                                                         | Vp-p/ 75 ома), цифров                                                            |
| Разделителна                        | Макс.                                                                                                    |                 | Аналогов: VESA 1920 x 1200 @60 Hz<br>Цифров: VESA 1920 x 1200 @60 Hz      |                                                                                  |
| chocoonoci                          | Препоръче                                                                                                    | ва се           | VESA 1920 x 120                                                           | 0 @60 Hz                                                                         |
| Plug&Play                           | DDC 2B                                                                                                    |                 |                                                                           |                                                                                  |
| Консумирана<br>мощност<br>(Без USB) | Включен : 85 Вт (типично)<br>Готовност ≤ 1Вт<br>Изключен ≤ 1Вт                                                                                           |                 |                                                                           |                                                                                  |
| Foforum u                           | Със стойка                                                                                                    |                 | (a                                                                        | Без стойка                                                                       |
| гаоарити и<br>тегло                 | Широчина                                                                                                    | 56,00 см / 22,0 | )5 инча                                                                   | 56,00 см / 22,05 инча                                                            |
|                                     | Височина                                                                                                    | 44,45 см / 17,5 | 50 инча (Мин.)<br>И инча (Макс.)                                          | 37,70 см / 14,65 инча                                                            |
|                                     | Дълбочина                                                                                                    | 27,02 см / 10,6 | 34 инча (Макс.)                                                           | 8,40 см / 3,31 инча                                                              |
|                                     | Височина (б                                                                                                    | ез опаковката   | <b>a)</b> 9,6 k                                                           | rg (21,16 lbs)                                                                   |
| Диапазон                            | Наклон                                                                                                    |                 | -5°~20°                                                                   |                                                                                  |
|                                     | Завъртане                                                                                                    |                 | 350°                                                                      |                                                                                  |
|                                     | Височина                                                                                                    |                 | 100 мм / 3,94                                                             | инча                                                                             |
| Захранващо<br>напрежение            | AC 100-240                                                                                                    | )V ~ 50/60Hz    | 1,2A                                                                      |                                                                                  |
| Условия на                          | Условия на                                                                                                    | работа          |                                                                           |                                                                                  |
| околната средаз                     | Температур                                                                                                    | ра              | 10°С до 35 °C                                                             | )                                                                                |
|                                     | Влажност                                                                                                    |                 | 10 % до 80 %                                                              | без кондензация                                                                  |
|                                     | Условия на                                                                                                    | съхранение      |                                                                           | •                                                                                |
|                                     | Гемператур<br>Влажност                                                                                                    | ра              | -20°С до 60°                                                              | С без конпензация                                                                |
|                                     |                                                                                                    |                 | 5 д0 30 /0, 0                                                             | со сео кондепрация                                                               |

| Основа на стойката | Монтирана ( ), Демон                                    | тирана ( О )                                                         |  |
|--------------------|---------------------------------------------------------|----------------------------------------------------------------------|--|
| Захранващ кабел    | Тип на стенния контакт или тип на извода за компютър    |                                                                      |  |
| USB                | Стандартен<br>Скорост на данните<br>Консумирана мощност | USB 2,0, самостоятелно захранване<br>Макс. 480 Мбс<br>Макс. 2,5W x 2 |  |

#### ЗАБЕЛЕЖКА

• Информацията в този документ подлежи на промяна без известяване.

| Дисплей                             | 24-инчов (61,3 см) течнокристален плосък дисплей с<br>активна матрица<br>Антирефлексно покритие<br>Видим диагонал: 61,3 см<br>Размер на пискела 0,270 мм |                                    |                                                                                             |                                                                                 |
|-------------------------------------|----------------------------------------------------------------------------------------------------|------------------------------------|---------------------------------------------------------------------------------------------|---------------------------------------------------------------------------------|
| Вход за<br>синхронизиране           | Хоризонтал                                                                                                    | на честота                         | Аналогов: 30 - 8<br>Цифров: 30 - 8<br>Бб. – 75 На (от                                       | 33 kHz (автоматично)<br>3 kHz (автоматично)                                     |
|                                     | Форма на вх                                                                                                    | одния сигнал                       | So - 73 H2 (ан<br>Separate Sync (С<br>Композитен<br>SOG (Sync On Gree<br>Digital (HDCP) (Ци | ломатично)<br>Этделна синхронизация),<br>n – Синхронизация по зелено),<br>фров) |
| Видео вход                          | Входящ си                                                                                                    | гнал                               | 15-контактный раз<br>HDMI/DVI съедин                                                        | ъем D-Sub, компонентен<br>нител (цифров)                                        |
|                                     | Форма на вх                                                                                                    | одния сигнал                       | RGB аналогов (0,7                                                                           | Vp-p/ 75 ома), цифров                                                           |
| Разделителна                        | Макс.                                                                                                    |                                    | Аналогов: VESA 1920 x 1200 @60 Hz<br>Цифров: VESA 1920 x 1200 @60 Hz                        |                                                                                 |
| CHOCOGHOCI                          | Препоръче                                                                                                    | sa ce                              | VESA 1920 x 1200 @60 Hz                                                                     |                                                                                 |
| Plug&Play                           | DDC 2B                                                                                                    |                                    |                                                                                             |                                                                                 |
| Консумирана<br>мощност<br>(Без USB) | Включен : 85 Вт (типично)<br>Готовност ≤ 1Вт<br>Изключен ≤ 1Вт                                                                                           |                                    |                                                                                             |                                                                                 |
|                                     | Със стойка                                                                                                    |                                    | (a                                                                                          | Без стойка                                                                      |
| таоарити и<br>тегло                 | Широчина                                                                                                    | 56,00 см / 22,0                    | )5 инча                                                                                     | 56,00 см / 22,05 инча                                                           |
|                                     | Височина                                                                                                    | 44,45 см / 17,5<br>54,45 см / 21,4 | 50 инча (Мин.)<br>14 инча (Макс.)                                                           | 37,70 см / 14,65 инча                                                           |
|                                     | Дълбочина                                                                                                    | 27,02 см / 10,6                    | 64 инча                                                                                     | 8,40 см / 3,31 инча                                                             |
|                                     | Височина (б                                                                                                    | ез опаковката                      | <b>a)</b> 9,57                                                                              | kg (21,10 lbs)                                                                  |
| Диапазон                            | Наклон                                                                                                    |                                    | -5°~20°                                                                                     |                                                                                 |
|                                     | Завъртане                                                                                                    |                                    | 350°                                                                                        |                                                                                 |
|                                     | Височина                                                                                                    |                                    | 100 мм / 3,94                                                                               | инча                                                                            |
| Захранващо<br>напрежение            | AC 100-240V ~ 50/60Hz 1,2A                                                                                                    |                                    |                                                                                             |                                                                                 |
| Условия на<br>околната средаз       | Условия на<br>Температур<br>Влажност                                                                                                    | а <b>работа</b><br>ра              | 10°C до 35 °C<br>10 % до 80 %                                                               | с<br>5 без кондензация                                                          |
|                                     | Условия на<br>Температур<br>Влажност                                                                                                    | а <b>съхранение</b><br>ра          | •<br>-20°С до 60 °<br>5 до 90 %, б                                                          | С<br>ез без кондензация                                                         |

| Основа на стойката | Монтирана ( ), Демонтирана ( О )                        |                                                                      |  |
|--------------------|---------------------------------------------------------|----------------------------------------------------------------------|--|
| Захранващ кабел    | Тип на стенния контакт или тип на извода за компютър    |                                                                      |  |
| USB                | Стандартен<br>Скорост на данните<br>Консумирана мощност | USB 2,0, самостоятелно захранване<br>Макс. 480 Мбс<br>Макс. 2,5W x 2 |  |

### ЗАБЕЛЕЖКА

• Информацията в този документ подлежи на промяна без известяване.

## Вътрешно конфигурирани режими за вход от компютър (разделителна способност)

| Режими на дисплея<br>(разделителна способност) |      | Хоризонтална честота<br>(kHz) | Вертикална честота<br>(Hz) |        |
|------------------------------------------------|------|-------------------------------|----------------------------|--------|
| 1                                              | VGA  | 640 x 480                     | 31,469                     | 59,940 |
| 2                                              | VESA | 640 x 480                     | 37,500                     | 75,000 |
| 3                                              | VESA | 720 x 480                     | 35,162                     | 59,901 |
| 4                                              | VGA  | 720 x 400                     | 31,500                     | 70,156 |
| 5                                              | VESA | 800 x 600                     | 37,879                     | 60,317 |
| 6                                              | VESA | 800 x 600                     | 46,875                     | 75,000 |
| 7                                              | VESA | 1024 x 768                    | 48,363                     | 60,004 |
| 8                                              | VESA | 1024 x 768                    | 60,023                     | 75,029 |
| 9                                              | VESA | 1152 x 864                    | 67,500                     | 75,000 |
| 10                                             | VESA | 1280 x 768                    | 47,776                     | 59,870 |
| 11                                             | VESA | 1280 x 768                    | 60,289                     | 74,893 |
| 12                                             | VESA | 1280 x 1024                   | 63,981                     | 60,020 |
| 13                                             | VESA | 1280 x 1024                   | 79,976                     | 75,025 |
| 14                                             | VESA | 1600 x 1200                   | 75,000                     | 60,000 |
| 15                                             | VESA | 1680 x 1050                   | 64,674                     | 59,883 |
| 16                                             | VESA | 1680 x 1050                   | 65,290                     | 60,454 |
| *17                                            | VESA | 1920 x 1200                   | 74,038                     | 59,950 |

\*Препоръчван режим

## HDMI видео ВХОД

## Компонентен видео ВХОД

| (разделителна на честота честота<br>способност) (kHz) (Hz) | честота<br>(Hz)                                                               | на честота<br>(kHz)                                                           | ежими на дисплея<br>(разделителна<br>способност)                        |                                           |
|------------------------------------------------------------|-------------------------------------------------------------------------------|-------------------------------------------------------------------------------|-------------------------------------------------------------------------|-------------------------------------------|
| $ \begin{array}{c ccccccccccccccccccccccccccccccccccc$     | 60,00<br>50,00<br>50,00<br>50,00<br>60,00<br>50,00<br>60,00<br>50,00<br>50,00 | 15,75<br>15,62<br>31,50<br>31,25<br>37,50<br>45,00<br>28,12<br>33,75<br>56,25 | 480i<br>576i<br>480p<br>576p<br>720p<br>720p<br>1080i<br>1080i<br>1080p | 1<br>2<br>3<br>4<br>5<br>6<br>7<br>8<br>9 |

| Режими на дисплея |       | Хоризонтал | Вертикална |
|-------------------|-------|------------|------------|
| (разделителна     |       | на честота | честота    |
| способност)       |       | (kHz)      | (Hz)       |
| 1                 | 480i  | 15,75      | 60,00      |
| 2                 | 576i  | 15,62      | 50,00      |
| 3                 | 480p  | 31,50      | 60,00      |
| 4                 | 576p  | 31,25      | 50,00      |
| 5                 | 720p  | 37,50      | 50,00      |
| 6                 | 720p  | 45,00      | 60,00      |
| 7                 | 1080i | 28,12      | 50,00      |
| 8                 | 1080i | 33,75      | 60,00      |

## • Индикатор

| РЕЖИМ     | Цвят на светодиода |
|-----------|--------------------|
| Включен   | син                |
| Готовност | кехлибарен         |
| Изключен  | Изкл.              |

Този монитор удовлетворява спецификациите на конзолата за монтиране върху стена или устройството за обмен.

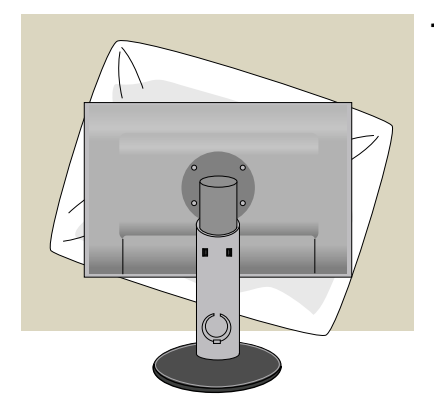

 След като преместите изделието с лицето надолу, уверете се, че го поставяте върху мека кърпа или възглавница, за да избегнете повреждането му.

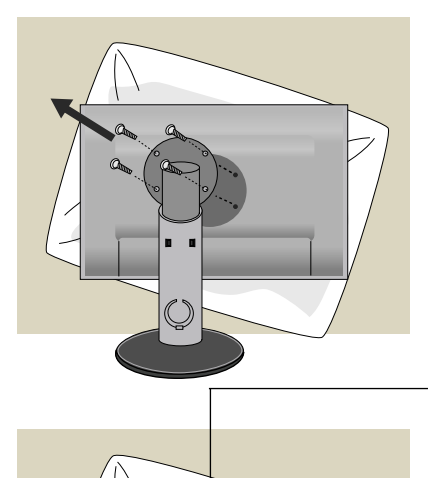

- 2. Разделете главата от стойката с помощта на отвертка.
- 3. Инсталирайте конзолата за монтиране върху стена.

# Конзола за монтиране върху стена (купува се отделно)

Това е модел за стойка или за монтиране върху стена, който може да се скачи към конзола за монтиране на стена. За повече подробности направете справка с инструкцията за монтаж към конзолата за монтиране върху стена.

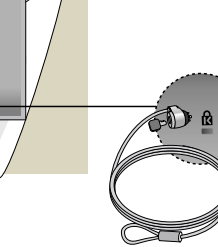

#### Ключалка към система за защита Kensington

Позволява свързване към заключващ кабел, който се закупува отделно в повечето компютърни магазини.

# Digitally yours

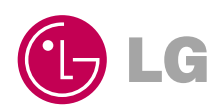